# **Almetis Essential**

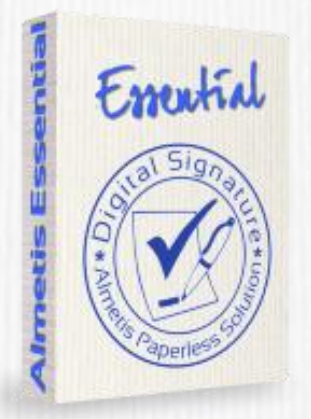

#### V1.0

### Changement de poste

Vous venez de changer d'ordinateur et vous souhaitez mettre la solution Almetis Essential sur ce nouveau poste, pour cela vous devez suivre la procédure Changement de poste. En respectant, les étapes décrites dans ce document vous procéderez facilement au changement de poste de votre abonnement Almetis Essential.

#### Important :

Si vous avez un certificat électronique délivré par un prestataire de service de certification électronique, vous devez l'installer sur votre nouveau poste avant cette procédure (aller directement au point 2). Si vous avez un certificat auto-signé créé avec la solution Almetis Essential, vous devez utiliser cette procédure (aller directement au point 1).

Pour tout problème rencontré lors de cette procédure, veuillez utiliser le support accessible à partir de votre compte utilisateur sur **www.almetis.com** rubrique Centre d'assistance.

# **1.** EXPORTER VOTRE CERTIFICAT AUTO-SIGNE

Cette étape est uniquement valable pour un certificat auto-signé. Si vous avez un certificat électronique délivré par un prestataire de service de certification électronique suivez les consignes d'installation du prestataire pour l'installer sur votre nouveau poste avant cette procédure.

#### 1.1 Ouvrir le gestionnaire de profil

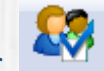

En cliquant sur
La fenêtre suivante s'ouvre :

| netis Essential - Gest   | ionnaire des profils      |                                |                  |
|--------------------------|---------------------------|--------------------------------|------------------|
| Profil                   |                           | Propriétaire                   | <u>N</u> ouveau  |
| V Démo SignCenter A      | Almetis                   | "Démo SignCenter Almetis "     |                  |
|                          |                           |                                | <u>Supprimer</u> |
|                          |                           |                                |                  |
|                          |                           |                                | <u>Exporter</u>  |
| •                        | III                       | ,                              | Définir par défa |
| Informations du certific | at                        |                                |                  |
| Délivré par :            | "Démo SignCenter Almetis  | н                              |                  |
| Valide à partir du :     | 2012-06-06 09:03:10 +01:0 | 00                             |                  |
| Valide jusqu'au :        | 2020-06-06 09:03:10 +01:0 | 00 V <u>o</u> ir le certificat | <u> </u>         |

Sélectionnez votre profil et cliquez sur « Voir/Modifier »

| Profil                                                                                            |                                                                     | Propriétaire               |        | <u>N</u> ouveau   |
|---------------------------------------------------------------------------------------------------|---------------------------------------------------------------------|----------------------------|--------|-------------------|
| V Démo SignCenter 4                                                                               | Almetis                                                             | "Démo SignCenter Almetis " |        | oir/Modifier      |
|                                                                                                   |                                                                     |                            |        | <u>S</u> upprimer |
|                                                                                                   |                                                                     |                            |        | Importer          |
|                                                                                                   |                                                                     |                            |        | Exporter          |
|                                                                                                   |                                                                     |                            |        |                   |
| •                                                                                                 | III                                                                 |                            | ▶ Défi | inir par défau    |
| <                                                                                                 | m.                                                                  |                            | ▶ Défi | inir par défau    |
| <ul> <li>Informations du certific</li> <li>Délivré par :</li> </ul>                               | III<br>cat<br>''Démo SignCenter Almetis                             |                            | Défi   | inir par défau    |
| <ul> <li>Informations du certific</li> <li>Délivré par :</li> <li>Valide à partir du :</li> </ul> | III<br>:at<br>"Démo SignCenter Almetis<br>2012-06-06 09:03:10 +01:0 | "                          | • Défi | inir par défau    |

## • La fenêtre suivante s'ouvre

|               | du profil                                                                                                    |                                                                            |                                                                                                    |                                                                                        |                                                                                              |
|---------------|----------------------------------------------------------------------------------------------------|----------------------------------------------------------------------------|----------------------------------------------------------------------------------------------------|----------------------------------------------------------------------------------------|----------------------------------------------------------------------------------------------|
| Propriétaire  | "Démo S                                                                                                    | ignCenter Almetis '                                                        | 1                                                                                                    |                                                                                        | Certificat                                                                                   |
| Nom           | Démo Sig                                                                                                    | gnCenter Almetis                                                           |                                                                                                    |                                                                                        | Ver. 1<br>Date: 2012.06.00                                                                   |
| Configuration | de la zone                                                                                                    | de texte de la sigr                                                        | nature                                                                                                |                                                                                        |                                                                                              |
| Afficher les  | s champs te                                                                                                    | exte                                                                       |                                                                                                    | Sans libellé                                                                           | is 👻                                                                                         |
| Nom           |                                                                                                    | ✓ Lieu                                                                     | ✓ Date                                                                                                | ✓ Titre ou                                                                             | motif                                                                                        |
| Afficher les  | s champs d                                                                                                    | u certificat                                                               |                                                                                                    | Ta                                                                                     | ille de la police :                                                                          |
| 🔄 Suje        | t                                                                                                    | 📃 Valide à par                                                             | tir du 📃 Numéro de                                                                                    | e série                                                                                |                                                                                              |
| Éme           | tteur                                                                                                    | Valide jusqu                                                               | u'au Empreinte                                                                                        | numérique                                                                              | auto 👻                                                                                       |
| Course Course |                                                                                                    |                                                                            |                                                                                                    |                                                                                        |                                                                                              |
| argeur(mm)    | e l'aspect <u>c</u><br>60 ÷                                                                                                    | graphique de la sign<br>Hauteur(m<br><br>Minetis "                         | n 30 +                                                                                                | A/<br>Image de la<br>Image impo<br>Position:<br>Image du lo<br>Logo par d              | 4 Signature manuscrit<br>ortrée v.<br>En haut<br>go ou du tampon :<br>iéfaut v.              |
| argeur[mm]    | 60 0<br>50 0<br>50 0 | raphique de la sign<br>Hauteur(m<br>Manteur (m<br>Manteur (m)<br>s e orroo | nature<br>m 30 v<br>v v v v<br>Signal Signa<br>Signal Signal v<br>v v v v v v v v v v v v v v v v v v | Ar<br>Image de la<br>Image impr<br>Position:<br>Image du lo<br>Logo par d<br>Position: | signature manuscrit      signature manuscrit      En haut      go ou du tampon :      iéfaut |

# Cliquez sur certificat, puis sur « Copier vers fichier »

\_\_\_\_\_

| Champ                     | Valeur                      | 1 |
|---------------------------|-----------------------------|---|
| 💳 Version                 | V3                          |   |
| 💳 Numéro de série         | B0 E8 07 FB BA 43 CD 01 C5  |   |
| 💳 Algorithme de signature | Sha1RSA                     | Ξ |
| 💳 Emetteur                | CN="Démo SignCenter Almetis |   |
| 💳 Valide à partir du      | 2012-06-06 09:03:10 +01:00  |   |
| 💳 Valide jusqu'au         | 2020-06-06 09:03:10 +01:00  | _ |
| 💳 Objet                   | CN="Démo SignCenter Almetis |   |
| 💳 Clé publique            | RSA (1024 Bits)             |   |
| 🔂 Utilisation de la clé   | Signature numérique         | 1 |
|                           |                             |   |
|                           |                             |   |
|                           |                             |   |
|                           |                             |   |
|                           |                             |   |
|                           |                             |   |
|                           |                             | - |
|                           |                             |   |

# Copier votre certificat, pour le sauvegarder.

#### **1.2** Réinstaller votre certificat sur votre nouveau poste

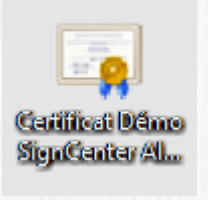

Ouvrez votre certificat

#### et installez le sur votre nouveau poste.

| Général       Détails       Chemin d'accès de certification         Informations sur le certificat         Ce certificat est conçu pour les rôles suivants :         • Toutes les stratégies d'émissions         • Toutes les stratégies d'ámplication |
|----------------------------------------------------------------------------------------------------|
| Informations sur le certificat         Ce certificat est conçu pour les rôles suivants :         • Toutes les stratégies d'émissions         • Toutes les stratégies d'application                                                                     |
| Ce certificat est conçu pour les rôles suivants :  • Toutes les stratégies d'émissions • Toutes les stratégies d'application  Délivré à : Démo SignCenter Almetis                                                                                      |
| Toutes les stratégies d'émissions     Toutes les stratégies d'application                                                                                                    |
| Délivré à : Démo SignCenter Almetis                                                                                                    |
| Délivré à : Démo SignCenter Almetis                                                                                                    |
| Délivré à : Démo SignCenter Almetis                                                                                                    |
| Délivré à : Démo SignCenter Almetis                                                                                                    |
| Délivré à : Démo SignCenter Almetis                                                                                                    |
|                                                                                                    |
| Délivré par : Démo SignCenter Almetis                                                                                                    |
| Valide du 06/06/2012 au 06/06/2020                                                                                                    |
| Installer le certificat Dédaration de l'émetteur                                                                                                    |
| En savoir plus sur les <u>certificats</u>                                                                                                    |
| ОК                                                                                                    |

X

# **2.** EXPORTER MON PROFIL DE SIGNATURE

Ouvrir le gestionnaire de profil en cliquant

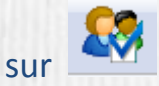

La fenêtre suivante s'ouvre :

| rofil                                                            |                                                                     | Propriétaire               | <u>N</u> ouveau       |
|------------------------------------------------------------------|---------------------------------------------------------------------|----------------------------|-----------------------|
| Démo SignCenter A                                                | Almetis                                                             | "Démo SignCenter Almetis " | <u>V</u> oir/Modifier |
|                                                                  |                                                                     |                            | Supprimer             |
|                                                                  |                                                                     |                            | Importer              |
|                                                                  |                                                                     |                            | Exporter              |
|                                                                  |                                                                     |                            |                       |
|                                                                  | ш                                                                   |                            | Définir par défau     |
| nformations du certific                                          | m                                                                   |                            | Définir par défau     |
| nformations du certific<br>Délivré par :                         | III<br>at<br>''Démo SignCenter Almetis                              | υ                          | Définir par défau     |
| nformations du certific<br>Délivré par :<br>Valide à partir du : | III<br>:at<br>"Démo SignCenter Almetis<br>2012-06-06 09:03:10 +01:0 |                            | Définir par défau     |

Sélectionnez le profil et cliquez sur « Exporter »

Almetis Essential 5S - Gestionnaire des profils

| Profil                   | Propriétaire Nouveau                                 |    |
|--------------------------|------------------------------------------------------|----|
| V Démo SignCenter A      | metis "Démo SignCenter Almetis "Voir/Modifier        |    |
|                          | Supprimer                                            |    |
|                          | Importer                                             |    |
|                          | Exporter                                             |    |
| •                        | III Définir par défai                                | ut |
| Informations du certific | at                                                   |    |
| Délivré par :            | "Démo SignCenter Almetis "                           |    |
| Valide à partir du :     | 2012-06-06 09:03:10 +01:00                           |    |
| Valide jusqu'au :        | 2020-06-06 09:03:10 +01:00 Voir le certificat Fermer |    |

Exportez votre profil dans un dossier sélectionné.

# **3.** CHANGEMENT DE POSTE D'UN ABONNEMENT Almetis Essential

#### 3.1 Désactiver Almetis Essential

Directement à partir de la solution Almetis Essential, dans

#### Aide > Activation > Désactiver

| 🖌 Almetis Essential                                               |                                                                                                    |                                                                                                    |
|-------------------------------------------------------------------|----------------------------------------------------------------------------------------------------|----------------------------------------------------------------------------------------------------|
| chier Edition Affichage Qutils                                    | Aige<br>Guide utilisateur<br>Premiers pas<br>Afficher le fichier Log                                                                |                                                                                                    |
| Signatures du document                                            | Activation<br>Recherche de mises à jour<br>Informations de dernière minute<br>A propos de Almetis Essential                         | Activer     Désactiver     Renouveller     Préférences d'activation                                                                                             |
| La fenêt<br>Attention !                                           | re suivante s'ou                                                                                                    | ivre :                                                                                                    |
| Une fois I<br>des docur<br>logiciel su<br>ce poste d<br>Etes-vous | e logiciel désactivé vous i<br>ments PDF, à moins de le<br>ur un autre ordinateur vou<br>de travail.<br>; certain de vouloir désact | ne pourrez plus signer et horodater<br>: réactiver. Avant de réactiver le<br>us devez le désactiver avec succès sur<br>tiver votre logiciel Almetis Essential ? |
|                                                                   |                                                                                                    | Oui Non                                                                                                    |

Vous cliquez sur « oui », votre abonnement est désactivé.

#### 3.2 Installer Almetis Essential sur le nouveau poste

#### 3.3 Activer Almetis Essential en vous connectant avec votre compte utilisateur

Directement à partir de la solution Almetis Essential, dans

#### Aide > Activation > Activer

| Almetis Essential 55               |                                                                  |                                         | o x |
|------------------------------------|------------------------------------------------------------------|-----------------------------------------|-----|
| Fichier Edition Affichage Outils A | ide                                                              |                                         | ×   |
|                                    | Guide utilisateur<br>Premiers pas<br>Afficher le fichier Log     |                                         |     |
| Signatures du document             | Acheter                                                          |                                         |     |
|                                    | Activation                                                       | Activer                                 |     |
|                                    | Recherche de mises à jour                                        | Désactiver                              |     |
|                                    | Informations de dernière minute<br>A propos de Almetis Essential | Renouveller<br>Préférences d'activation |     |
| 1                                  |                                                                  |                                         |     |
| 1 1                                |                                                                  |                                         |     |

Suivez les consignes de l'assistant d'activation en utilisant les identifiants de connexion à votre compte utilisateur almetis.com :

| 🏏 Activer la licence Almeti | s Essential                                                                                                    |
|-----------------------------|----------------------------------------------------------------------------------------------------|
|                             | Vous devez activer ce logiciel pour pouvoir l'utiliser.<br>Veuillez prendre quelques instants pour activer Almetis<br>Essential. L'activation permet de lutter contre la copie illégale<br>du logiciel et vous garantit l'authenticité de votre produit<br>Almetis.<br>Activation avec utilisateur et mot de passe<br>Activation avec un identifiant de licence |
|                             | < Précédent Suivant > Terminer Annuler                                                                                                    |

# 4. IMPORTER MON PROFIL DE SIGNATURE

Ouvrir le gestionnaire de profil en cliquant

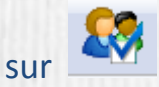

Almetis Essential 5S - Gestionnaire des profils

La fenêtre suivante s'ouvre :

| metis Essential - Gesti  | ionnaire des profils       |                             | <u> </u>           |
|--------------------------|----------------------------|-----------------------------|--------------------|
| Profil                   |                            | Propriétaire                | Nouveau            |
| V Démo SignCenter A      | Imetis '                   | 'Démo SignCenter Almetis '' |                    |
|                          |                            |                             | Supprimer          |
|                          |                            |                             | Importer           |
|                          |                            |                             | <u>Exporter</u>    |
| •                        | m                          | •                           | Définir par défaut |
| Informations du certific | at                         |                             |                    |
| Délivré par :            | "Démo SignCenter Almetis " |                             |                    |
| Valide à partir du :     | 2012-06-06 09:03:10 +01:00 | נ                           |                    |
| Valide jusqu'au :        | 2020-06-06 09:03:10 +01:00 | Voir le certificat          | <u>F</u> ermer     |

#### Sélection le profil et vous cliquez sur « Exporter »

| Profil                     | Pro                        | priétaire                 | Nouveau            |
|----------------------------|----------------------------|---------------------------|--------------------|
| V Démo SignCenter A        | Imetis "D                  | émo SignCenter Almetis '' | Voir/Modifier      |
|                            |                            |                           | Supprimer          |
|                            |                            |                           | Importer           |
|                            |                            |                           | Exporter           |
| •                          | m                          |                           | Définir par défaut |
| - Informations du certific | at                         |                           |                    |
| Délivré par :              | "Démo SignCenter Almetis " |                           |                    |
| Valide à partir du :       | 2012-06-06 09:03:10 +01:00 |                           |                    |
| Valide jusqu'au :          | 2020-06-06 09:03:10 +01:00 | Voir le certificat        | Fermer             |

Importer votre profil dans un dossier sélectionné.

C'est terminé vous pouvez utiliser Almetis Essential sur votre nouveau poste.